## iOS版本VPN設定

 ・ 設定→一般→VPN →加入VPN設定

| 09:44 🗸 |     | •••• 4G |
|---------|-----|---------|
| く設定     | VPN |         |
|         |     |         |
| 加入VPN設定 |     |         |
|         |     |         |
|         |     |         |
|         |     |         |
|         |     |         |
|         |     |         |
|         |     |         |
|         |     |         |
|         |     |         |
|         |     |         |
|         |     |         |
|         |     |         |
|         |     |         |
|         |     |         |
|         |     |         |
|         |     |         |
|         |     |         |

- 類型選為IPsec
- 伺服器:vpn2.yzu.edu.tw
- 帳號密碼為您Portal帳密
- 群組名稱: YZU(需大寫)
- 密鑰為: y1985

| 09:45 ৵ |         | • 🖬 4G 🔲 |
|---------|---------|----------|
| 取消      | 加入設定    | 完成       |
|         | cisco   |          |
| 類型      |         | IPsec >  |
| 描述      | YZU VPN |          |
| 伺服器     | e.      |          |
| 帳號      | 必填      |          |
| 密碼      | 每次都詢問   |          |
| 使用憑證    |         | 0        |
| 群組名稱    | YZU     |          |
| 密鑰      | 必填      |          |
| 代理伺服器   |         |          |
| 民気 月月   | 王動      | 白新       |

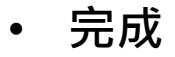

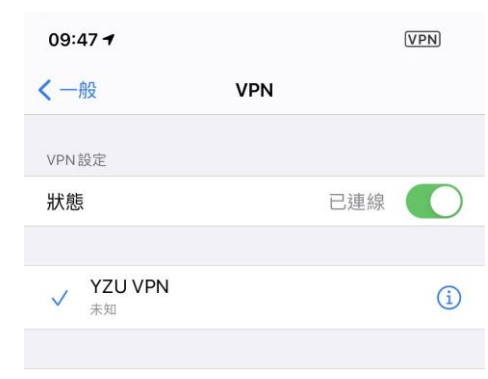

加入VPN設定…